## Pålogging til Visma Enterprise via Modum kommunes hjemmeside for å se lønnsslipp

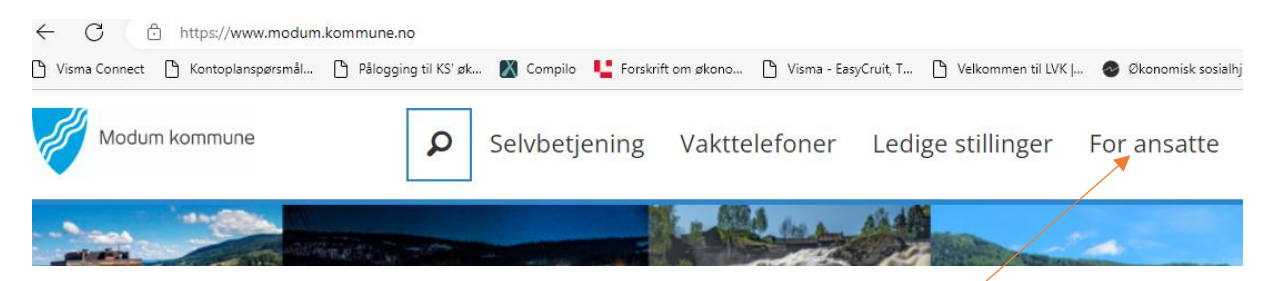

Gå inn på <u>www.modum.kommune.no</u> og klikk på For ansatte.

Bla nedover i bildet til du ser dette:

| For ansatte                                                                          |   |                                         |  |  |  |  |  |
|--------------------------------------------------------------------------------------|---|-----------------------------------------|--|--|--|--|--|
| Her finner ansatte i Modum kommune informasjon og lenker til programmer de benytter. |   |                                         |  |  |  |  |  |
| Office 365                                                                           | > | Visma >                                 |  |  |  |  |  |
| eams<br>Outlook<br>ilemt passord                                                     |   | Enterprise<br>Ressursstyring<br>Expense |  |  |  |  |  |

Klikk på Visma Enterprise.

Da kommer dette opp (hvis du har vært inne i enterprise før)

| rprise |        |
|--------|--------|
| 4      |        |
|        |        |
| ٨      |        |
|        | rprise |

Klikk på Sign in with ID-porten. Logg så på med bank-id.

| MODUM KOMMUNE                      |                                                                    |  |  |  |  |
|------------------------------------|--------------------------------------------------------------------|--|--|--|--|
| VELG ELEKTRONISK ID                |                                                                    |  |  |  |  |
| Min <mark>ID</mark>                | MINID<br>Med kode fra SMS eller PIN-kodebrev                       |  |  |  |  |
| ≣=≣ bankID                         | <b>BANKID</b><br>Bruk BankID-app, kodebrikke eller BankID på mobil |  |  |  |  |
| <b>buy</b> pass                    | <b>BUYPASS ID</b><br>Bruk Buypass ID i smartkort eller mobil       |  |  |  |  |
| COMMFIDES                          | COMMFIDES<br>Med smartkort                                         |  |  |  |  |
| Slik skaffer du deg elektronisk ID |                                                                    |  |  |  |  |

## Etter å ha logget på med bankid – får du opp dette bildet:

| 🕒 Visma Connect 🌓 Kontoplanspørsmål. | 🕒 Pålogging til KS' øk | Сотріlо  | Forskrift om økono | 🕒 Visma - EasyCruit, T | 🗅 Velkommen til LVK                                        | 🤣 Økonomisk sosialhj 🚳 | Barnevern. Sta | itistik |
|--------------------------------------|------------------------|----------|--------------------|------------------------|------------------------------------------------------------|------------------------|----------------|---------|
| Visma Enterprise Plus                | - Hjem                 | Min Side | Mine Ansatte       | Fakturaer              | Økonomi                                                    | <b>4</b> 1             | <b>tip</b> 2   | D       |
| Start                                |                        |          |                    |                        |                                                            |                        |                |         |
|                                      |                        |          |                    |                        |                                                            |                        |                |         |
| Mine oppgaver                        | Du har ingen oppgav    | er       |                    | Vell<br>Dette en       | Kommen, <b>G</b><br>r startsiden din.<br>Se din lønnsslipp | ro<br>Ny ferie/        | iravær         |         |

## Klikk på se din lønnsslipp, kommer da til dokumentarkiv:

| Visma En   | terprise Plus 🛛 🗸      | Hjem      | Min Side              | Mine Ansatte              | Fakturaer          | Økonomi |                       | <b>17</b> | ÷     | 2   | Logg a |
|------------|------------------------|-----------|-----------------------|---------------------------|--------------------|---------|-----------------------|-----------|-------|-----|--------|
| Personalia | Ferie, fravær og timer | Pårørende | Kompetanse Dok        | <b>kumentarkiv</b> Nytt u | tlegg/reise Søknad | er      |                       |           |       |     |        |
| Dokun      | Dokumentarkiv          |           |                       |                           |                    |         |                       |           |       |     |        |
| Selskap    | Opprettet              | ⊖ fil     | I                     |                           |                    |         | Туре                  | Stør      | relse |     |        |
| 1          | 09.03.2023 14:16       | Le        | ønnsslipp-Mars-2023-3 | 31-2178-1.pdf             |                    |         | application/pdf       | 82.6      | 7 KB  | ىك  | ۲      |
| 1          | 09.02.2023 13:24       | Lø        | ønnsslipp-Februar-202 | 23-21-2178-1.pdf          |                    |         | application/pdf       | 82.6      | 7 KB  | ⊎   | ۲      |
|            |                        |           |                       |                           |                    |         | and the second second | ~ ~ ~     |       | 1.1 | ~      |

Klikk på den aktuelle linjen. Kan velge om du vil laste ned eller bare se på lønnsslippen.